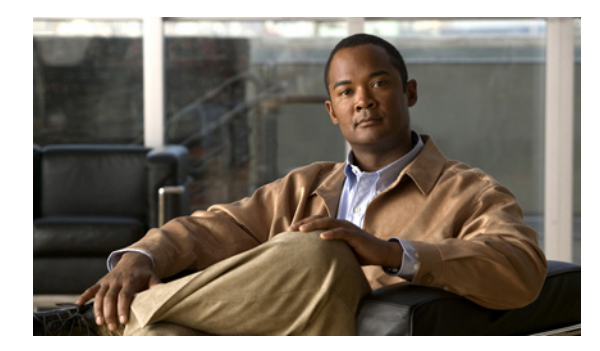

# снартек 2

# **Installing and Configuring PostgreSQL**

Revised: February 28, 2012

- Installing the PostgreSQL Database, page 2-1 (Required)
- Configuring the PostgreSQL Listening Port, page 2-3 (Optional)

## **Installing the PostgreSQL Database**

#### **Before You Begin**

Read the security recommendations for the PostgreSQL database in section About Security Recommendations for the External Database, page 1-3.

#### Procedure

Step 1 Enter these commands to sign in to the database server as a Postgres user:

>su - postgres >psql

Step 2 Create a new database user. The example below creates a new database user called 'tcuser':

#CREATE ROLE tcuser LOGIN CREATEDB;

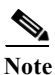

I

If you deploy PostgresSQL version 8.4.x, you need to configure the database user as a superuser at this point in the procedure, for example: #ALTER ROLE tcuser WITH SUPERUSER;

**Step 3** Create the database.

If your database will contain ASCII characters only, create the database with SQL\_ASCII encoding. If your database will contain non-ASCII characters, create the database with UTF8 encoding.

The example below creates an SQL\_ASCII database called "tcmadb".

#CREATE DATABASE tcmadb WITH OWNER tcuser ENCODING 'SQL ASCII';

Step 4 Configure user access to the database. Edit the <install\_dir>/data/pg\_hba.conf file to allow the Postgres user and the new 'tcuser' user to access the database.

#### For example:

| # TYPE | DATABASE | USER   | CIDR-ADDRESS  | METHOD   |
|--------|----------|--------|---------------|----------|
| host   | tcmadb   | tcuser | 10.89.99.0/24 | password |
| host   | dbinst   | mauser | 10.89.99.0/24 | password |

**Step 5** Enter these commands to define passwords for the Postgres and 'tcuser' users:

Note

You are required to enter a password for the database user when you configure an external database entry on Cisco Unified Presence.

Step 6If you are running PostgreSQL version 8.3.7 or a later 8.3.x release, change the permission of the<br/>'tcuser' to superuser to allow this user access to the database. Enter this command:

#ALTER ROLE tcuser WITH SUPERUSER;

Step 7Configure the number of connections to the database from remote hosts. Edit the listen\_addresses<br/>parameter in the <install\_dir>/data/postgresql.conf file. For example:

listen addresses = '\*'

#### Step 8 Stop and restart the PostgreSQL service, for example:

```
/etc/rc.d/init.d/postgresql-8.3 stop
/etc/rc.d/init.d/postgresql-8.3 start
```

Note

The commands to stop and start the PostgreSQL service may vary between PostgreSQL releases.

**Step 9** Enter these commands to sign in to the new database as the Postgres user and enable PL/pgSQL:

```
>psql tcmadb -U postgres
#CREATE FUNCTION plpgsql_call_handler () RETURNS LANGUAGE_HANDLER AS '$libdir/plpgsql'
LANGUAGE C;
#CREATE TRUSTED PROCEDURAL LANGUAGE plpgsql HANDLER plpgsql_call_handler;
```

#### **Troubleshooting Tips**

Do *not* turn on the following configuration items in the **<install\_dir>/data/postgresql.conf** file (by default these items are commented out):

```
client_min_messages = log
log duration = on
```

#### **Related Topics**

- About Security Recommendations for the External Database, page 1-3
- PostgreSQL documentation:

http://www.postgresql.org/docs/manuals/

### **Configuring the PostgreSQL Listening Port**

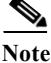

This section is optional configuration.

By default, the Postgresql database listens on port 5432. If you want to change this port, you must edit the PGPORT environment variable in /etc/rc.d/init.d/postgresql with the new port number.

Note

The PGPORT environment variable overrides the 'Port' parameter value in the /var/lib/pgsql/data/postgresql.conf file, so you must edit the PGPORT environment variable if you want the Postgresql database to listen on a new port number.

#### Procedure

- Step 1 Edit the PGPORT environment variable in /etc/rc.d/init.d/postgresql with the new port, for example: IE: pgport=5555
- **Step 2** Enter these commands to stop and start the PostgreSQL service:

# /etc/rc.d/init.d/postgresql start
# /etc/rc.d/init.d/postgresql stop

**Step 3** Confirm that the Postgresql database is listening on the new port using this command:

`lsof -i -n -P | grep postg'
postmaste 5754 postgres 4u IPv4 1692351

- Step 4 To connect to the database after you have changed the port, you must specify the new port number in the
- command using the -p argument. If you do not include the -p argument in the command, the Postgresql database will attempt to use the default port of 5432, and the connection to the database will fail.

For example:

psql tcmadb -p 5555 -U tcuser

TCP \*:5555 (LISTEN)

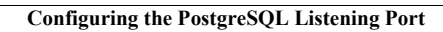

1